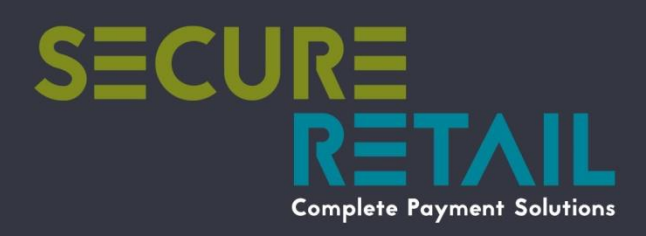

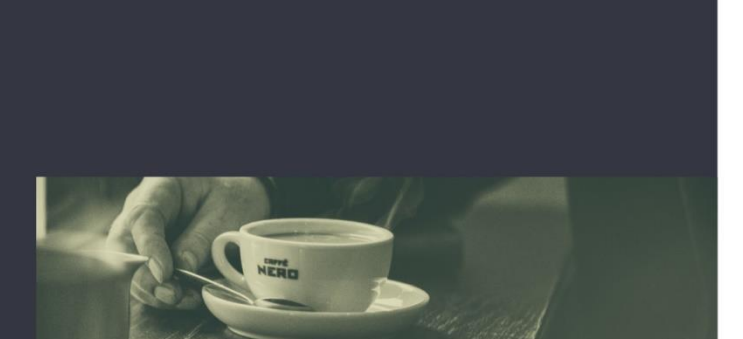

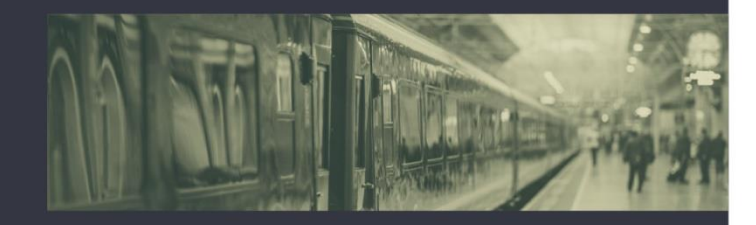

# Worldpay Troubleshooting Guide

A920 Pro

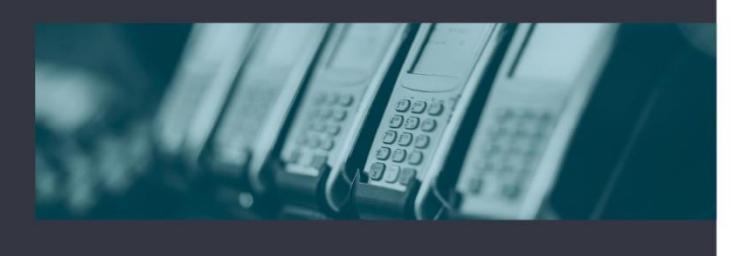

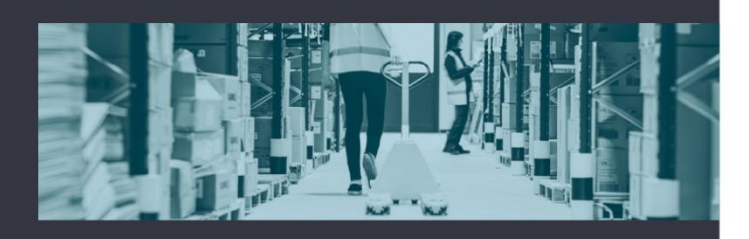

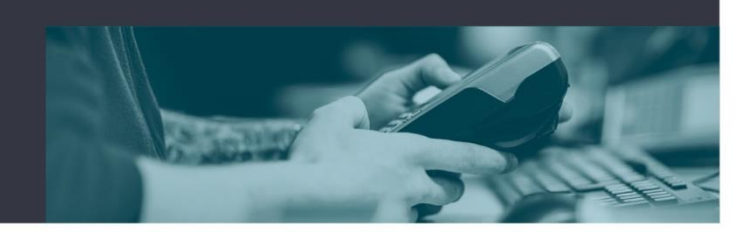

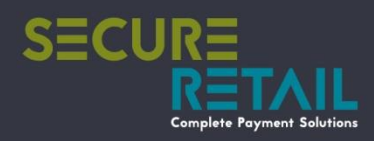

# **Device** images

PAX A920Pro - Layout and hardware overview

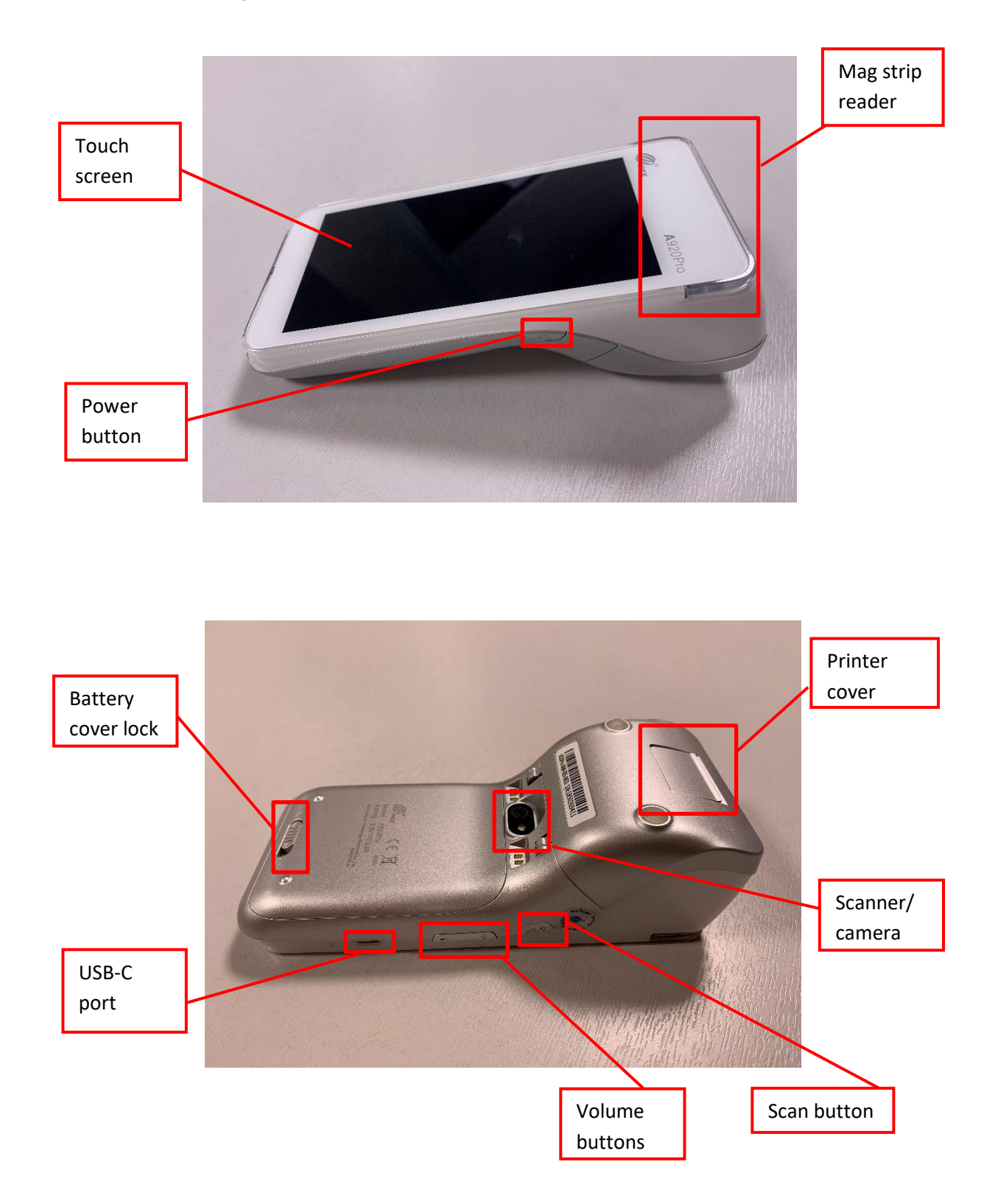

Walker Road Bardon Hill Coalville Leicestershire LE67 1TU www.secure-retail.com

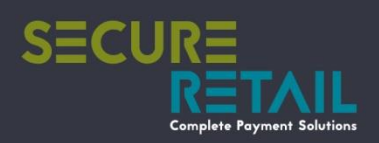

## Hardware Issues

#### Power

- You turn on the A920 unit by holding down the power button for approximately 3 seconds. The button is located on the right-hand edge of the unit.
- Check that the A920 is plugged into a power source using a USB-C cable and receiving • power. Swap test cable, power plug and device if necessary to determine if all components are working correctly.
- Check the battery condition and contacts, to do this: •
  - Remove the battery cover on the back of the unit by sliding the battery cover lock to 0 the right – unlocking the plate

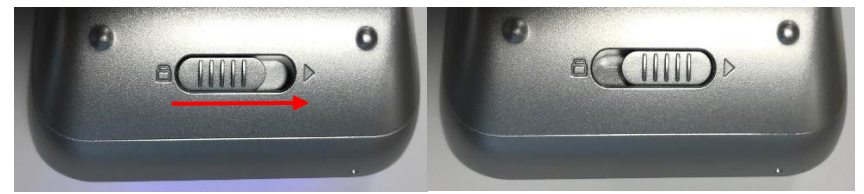

Lift the bottom edge upwards and pull away from the unit 0

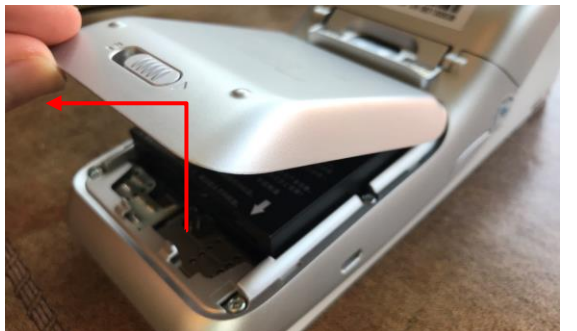

Do the same motion with the battery, lift the bottom edge and pull downwards 0 away from the unit

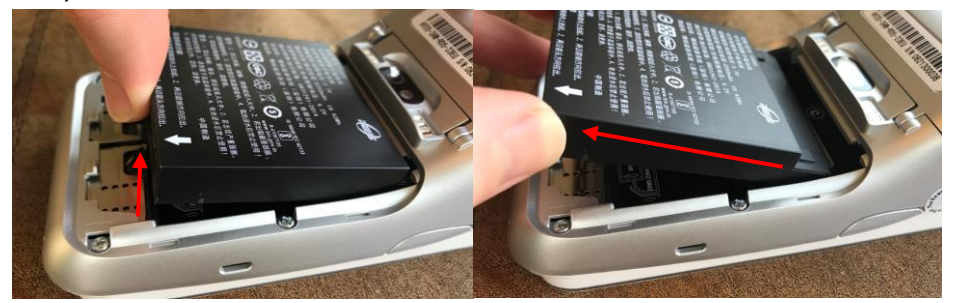

Check for any obstructions on the gold contacts on the battery and inside the unit. 0

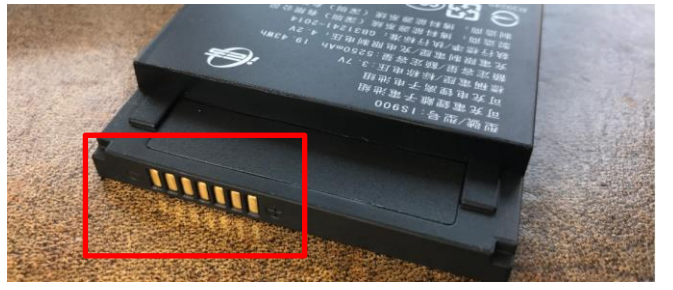

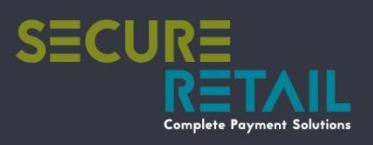

## Charging

Ensure that the cable is securely plugged into the USB-C charging port, also check that the • USB cable goes to a power supply that is turned on. Possibly connect another A920 or device that uses a USB-C cable to test if the cable and plug work with another device.

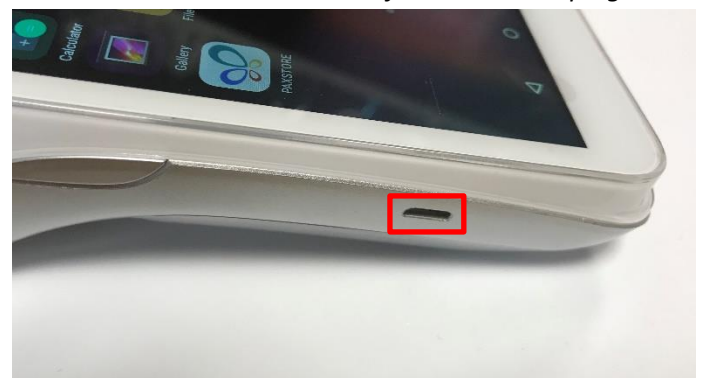

If using a cradle, ensure that the cabling is secured into the correct port labelled "POWER". ٠ *Not the "USB slave" port.* This is on the underside of the cradle.

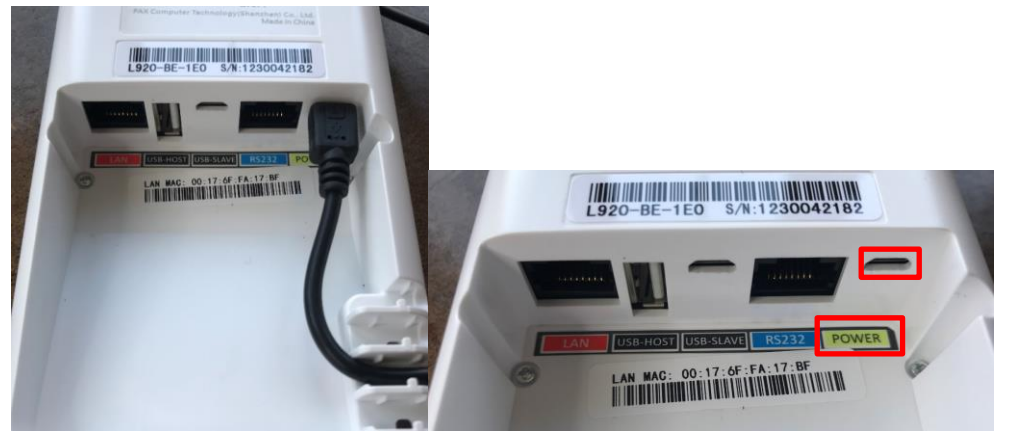

If using a cradle, make sure the docked picture is displayed on the top bar, if that doesn't • appear then check the A920 is seated correctly in the dock and that the dock is plugged in correctly as shown above.

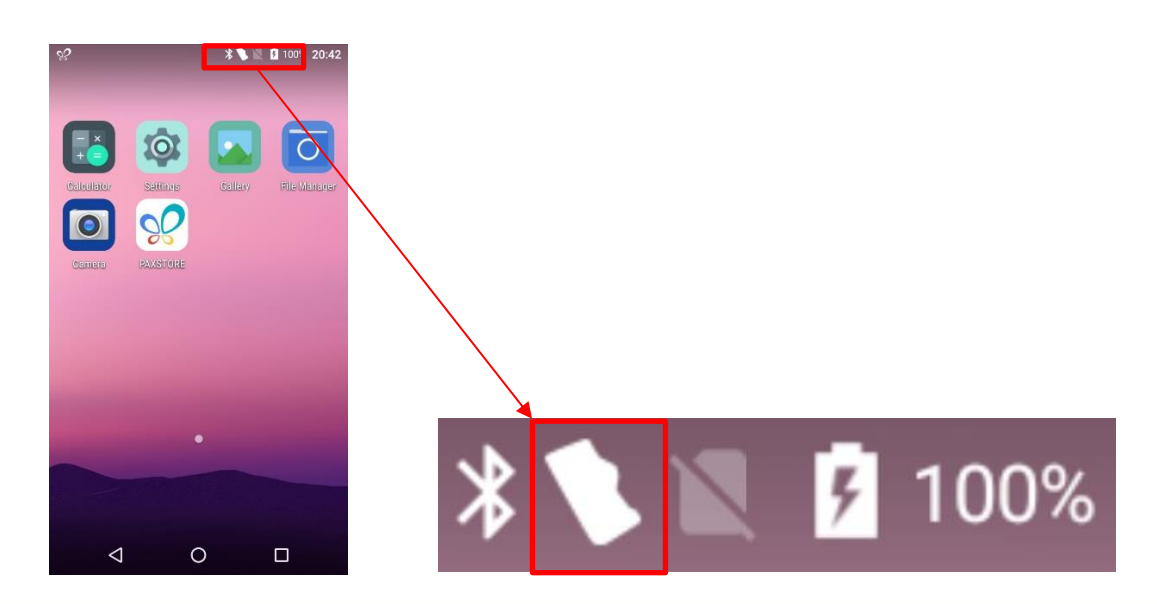

Walker Road Bardon Hill Coalville Leicestershire LE67 1TU www.secure-retail.com

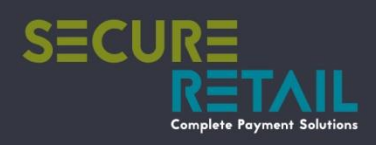

#### Printer

Reboot the terminal by holding down the power button and selecting reboot. •

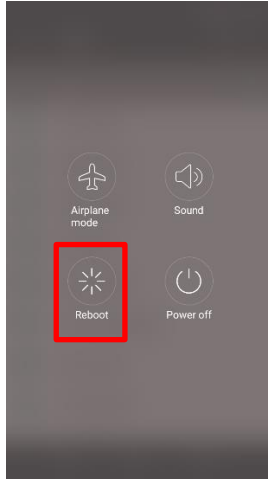

- If the A920 is still not making any attempt to print, check on the status of the terminal on the PAXstore.
  - Check the printer hasn't been disabled in the 'Settings' tab of the terminal this will also tell you if the A920 believes that the terminal is out of paper.
  - Check that the POS and/or the printer software is installed and running correctly. If not, you can remotely delete the software and reinstall
- Check that the A920 has paper and is loaded correctly
  - 0 Turn the unit over and gently pull the printer release lever – once inside the paper compartment check for debris or obstructions to the printing mechanism.

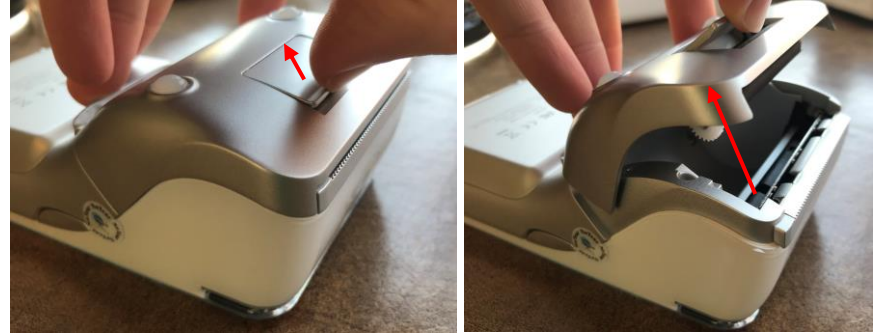

Check that paper is loaded and that the paper is in the right way - the paper should be fed 0 under the roll and curl away from the unit like indicated below.

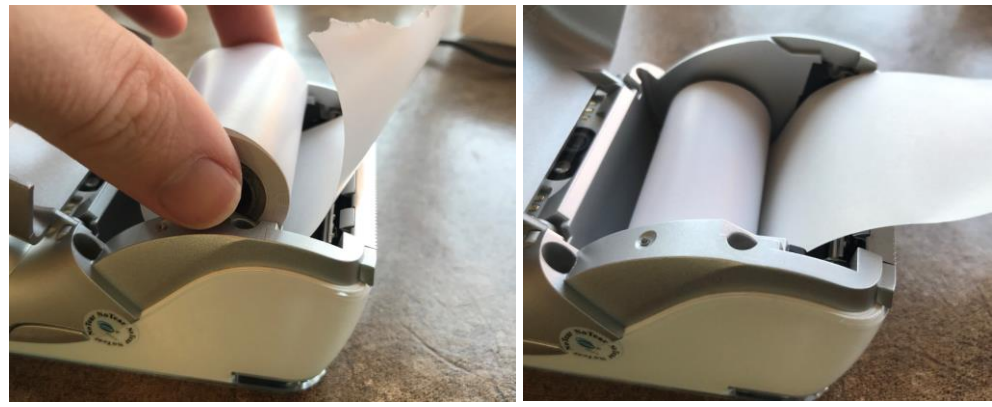

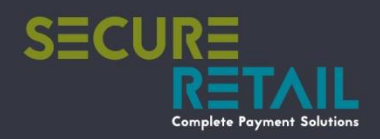

• Once the printer roll cover has been closed the unit and paper should look like the example below.

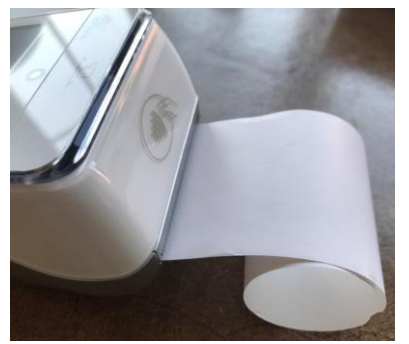

Walker Road Bardon Hill Coalville Leicestershire LE67 1TU www.secure-retail.com

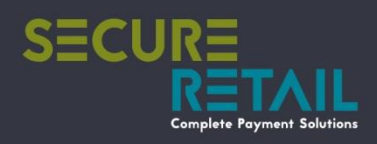

#### Smart Card

Reboot the terminal by holding down the power button and selecting reboot •

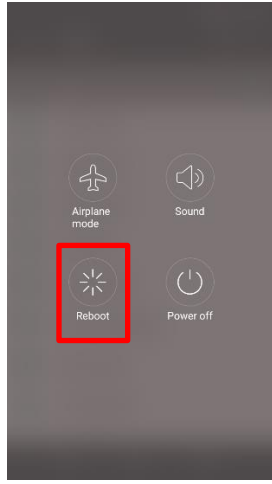

- If the A920 is making no attempt to read the card, check on the status of the terminal on the • PAXstore.
  - o Check that the POS and/or the card software is installed and running correctly. If not, you can remotely delete the software and reinstall
  - o Check the card reader hasn't been disabled in the settings tab of the terminal this will also tell you if the A920 believes that the terminal is out of paper.
- If cards are not sliding into the card reader slot, check for any obstructions that could be • jamming the slot

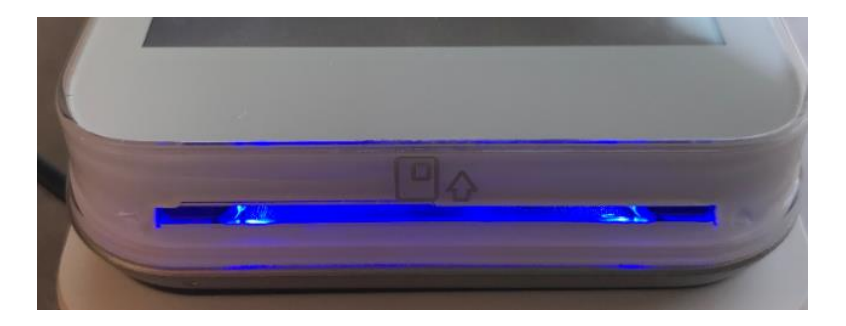

Walker Road Bardon Hill Coalville Leicestershire LE67 1TU www.secure-retail.com

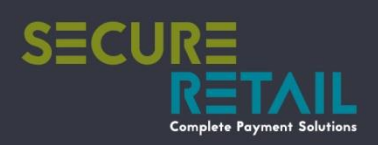

### Connecting to Wi-Fi

- To connect the device to Wi-Fi, click the three dots/lines in the top right-hand corner of the screen, and select Wi-Fi Settings, as shown in Figure 1. The device will then be redirected to the Wi-Fi settings page.
- The device will automatically search and bring up available Wi-Fi networks. Complete the • connection process and click the back arrow on the bottom left of the screen when complete, as shown in Figure 2.

| <u> </u>                                                                       | 📉 💆 21% <b>14:20</b>   | × ×                          | 😑 🖹 🖬 2% 13:15 |
|--------------------------------------------------------------------------------|------------------------|------------------------------|----------------|
| Ø                                                                              | <b>24X</b> =           | Wi-Fi                        | <b>\$</b> :    |
| Wednesday                                                                      | Welco Setup Wi-Fi Base | On                           |                |
| 16th<br>December                                                               | Bluetooth Settings     | Searching for Wi-Fi networks |                |
|                                                                                | Wi-Fi Settings         | + Add network                |                |
| F                                                                              | APN Settings           |                              |                |
|                                                                                | Cellular Settings      |                              |                |
|                                                                                |                        |                              |                |
|                                                                                |                        |                              |                |
|                                                                                |                        |                              |                |
|                                                                                |                        |                              |                |
|                                                                                |                        |                              |                |
| POSitiveSvc Version: 0.00.29.4657 (PAXSTORE)<br>POSitive Version: 1.00.23.4725 |                        | $\bigtriangledown$           |                |
| Figure 1                                                                       |                        | Figure 2                     |                |

Walker Road Bardon Hill Coalville Leicestershire LE67 1TU www.secure-retail.com